Istituto Centrale per il Catalogo Unico delle Biblioteche Italiane

e per le Informazioni bibliografiche

Manuali utente per

## SBN WEB

### Gestione documento fisico

# Esame collocazioni

Versione 1.0

#### Esame collocazioni

La funzione serve ad esaminare i dati gestionali dei documenti posseduti, ovvero collocati e/o soltanto inventariati da parte della biblioteca operante.

La funzione, qualora la biblioteca operante sia centro sistema, permette anche l'esame dei dati gestionali delle biblioteche affiliate.

La funzione di Esame collocazioni se attivata da parte di un operatore che sia abilitato alla Gestione degli inventari e delle collocazioni permette, una volta selezionato l'inventario di interesse, di intervenire anche nella sua gestione (vedi: Amministrazione  $\rightarrow$  Gestione bibliotecari).

L'interrogazione si effettua cliccando sulla voce **Esame collocazioni** del sottomenu di **Documento Fisico.** 

I due canali attraverso i quali è possibile richiedere l'esame sono la **Collocazione** e gli **Inventari.** Il numero di documenti per pagina (elementi per blocco) e l'ordinamento degli stessi nella lista sintetica di risposta possono essere scelti di volta in volta dall'operatore e sono comunque impostabili nei default utente (vedi Amministrazione  $\rightarrow$  Default).

|                                                                             | A                                                                   | Ambiente                   | COLLAU                 | IDO (71) - Polo SBV        | v - SBN Web |
|-----------------------------------------------------------------------------|---------------------------------------------------------------------|----------------------------|------------------------|----------------------------|-------------|
| Biblioteca: IC - Istituto Cent                                              | rale Per II Catalogo Unico Delle E<br>Esame Collocazioni > Lista Co | Biblioteche Utente: carsco |                        |                            | Logout 🎞 💥  |
| Acquisizioni                                                                | Biblioteca 🛛 📩 Istitut                                              | o Centrale Per II Catalogo | Jnico Delle Biblioteci | he                         |             |
| Documento Fisico                                                            | Dati di ricerca                                                     |                            |                        |                            |             |
| Esame Collocazioni                                                          |                                                                     | Collocazione               |                        | Inventari                  |             |
| Sezioni di Collocazioni                                                     | Sezione A                                                           | r i                        |                        | Esatto                     |             |
| Serie Inventariali                                                          | Collocazione                                                        | D                          | đ                      |                            |             |
| <ul> <li><u>Codici di Provenienza</u></li> <li><u>Possessori</u></li> </ul> | Specificazione                                                      | đ                          |                        |                            |             |
| <u>Modelli Etichette</u>                                                    | Elementi per blocco                                                 | 15                         | Ordinamento            | Collocazione discendente 💌 |             |
| Configurazione                                                              |                                                                     |                            | Cer                    | rca                        |             |
| ► <u>Servizi</u>                                                            |                                                                     |                            |                        |                            |             |
| <ul> <li>Elaborazioni differite</li> </ul>                                  |                                                                     |                            |                        |                            |             |
| Amminist. del sistema                                                       |                                                                     |                            |                        |                            |             |
| sbnmarc: 2012-07-09 13:44:43<br>sbnweb: 2012-08-01 17:09:11                 |                                                                     |                            |                        |                            |             |
|                                                                             |                                                                     |                            |                        |                            |             |
|                                                                             |                                                                     |                            |                        |                            |             |
|                                                                             |                                                                     |                            |                        |                            |             |
|                                                                             |                                                                     |                            |                        |                            |             |
|                                                                             |                                                                     |                            |                        |                            |             |
|                                                                             |                                                                     |                            |                        |                            |             |
|                                                                             |                                                                     |                            |                        |                            |             |
|                                                                             |                                                                     |                            |                        |                            |             |
|                                                                             |                                                                     |                            |                        |                            |             |
|                                                                             |                                                                     |                            |                        |                            |             |

Figura 1 - Esame collocazioni

Se si clicca sul folder **Collocazione** (Figura 1 - Esame collocazioni), è possibile selezionare, la sola Sezione oppure la Sezione e la Collocazione o, ancora, la Sezione, la Collocazione e la Specificazione.

La selezione della Sezione come degli altri elementi avviene tramite il click sul cartiglio (oppure digitando il nome della Sezione e poi validando sul cartiglio). Una volta scelta la sezione d'interesse i campi Collocazione e Specificazione diventano editabili e la ricerca può essere utilmente ristretta dall'operatore.

L'impostazione del check su **Esatto** consente una ricerca per stringa esatta, altrimenti il sistema effettua la ricerca per troncamento a destra.

Versione 1.0 – 19/03/2013

ICCU

La lista sintetica (Figura 2 - Lista collocazioni) che l'operatore riceve in risposta riporta:

- > Progressivo
- > Titolo di collocazione (bid e descrizione)
- > Collocazione
- > Specificazione
- > Inventari (ovvero il n. degli inventari legati alla collocazione)
- Consistenza
- Esemplare (E per presenza esemplare)

| Biblioteca: IC - Istituto Centi                             | ale Per II Catalogo Unico Delle Biblioteche Utente: carsco                                                                                                    |             |             | Logout 🛄 💥 🗠  |  |  |
|-------------------------------------------------------------|----------------------------------------------------------------------------------------------------|-------------|-------------|---------------|--|--|
| Interrogazione                                              | Esame Collocazioni > Lista Collocazioni                                                                                                    |             |             |               |  |  |
| Acquisizioni                                                | Biblioteca IC Istituto Centrale Per II Catalogo Unico Delle Biblioteche                                                                                                    |             |             |               |  |  |
| <ul> <li>Documento Fisico</li> </ul>                        | Sezione Collocazione Specifica                                                                                                    | zione       | ne          |               |  |  |
| T Ecomo Collocazioni                                        |                                                                                                    |             |             |               |  |  |
| E <u>Esame Conocazioni</u>                                  | Elementi trovati: 186 Pagina: 1 di 13 Carica pagina: 2 >                                                                                                    |             |             |               |  |  |
| D Sezioni di Collocazioni                                   | Prg. Titolo di Collocazione                                                                                                    | Colloc.     | Spec. Inver | itari Cons. E |  |  |
| <u>Serie Inventariali</u> <u>Codici di Provenienza</u>      | <ol> <li>RAV0782200 Roma: Newton &amp; Compton, 2001 736 p., 1161 c. di tav.: ill.; 23 cm. ((Trad. di Patrizia<br/>Benfenati.</li> </ol>                                                                | ZZZ         | 14 1        | 0             |  |  |
| Possessori                                                  | 2 SBL0301949 La *collina : rassegna di critica e narrativa insolita, fantascienza, e neofantastico / diretta da<br>Inisero Cremaschi 1 Milano : Nord, 1980 V.; 19 cm. ((Periodicità non determinata.    | ZZZ         | 11 1        | 0             |  |  |
| <u>Modelli Etichette</u> Configurazione                     | 3 CFI0382611 Le *carte dell'Abbazia di San Bartolomeo di Azzano d'Asti /\a cura dil A. M. Cotto, G. G. Fisso<br>S. Nebbia Torino : Palazzo Carignano, 1997 2 v. ; 26 cm.                                | re, Z II 5  | 2           | v. 1-2 🔿      |  |  |
| ► <u>Servizi</u>                                            | 4 SBW0000654 *caos calmo / Sandro Veronesi ; prefazione di Nanni Moretti 3 ed Milano : Mondadori,<br>2009 159 p. ; 21 cm                                                                                | У           | 1           | 0             |  |  |
| <u>Elaborazioni differite</u>                               | 5 TSA0000370 La *vedova Couderc / Georges Simenon ; traduzione di Edgardo Franzosini Milano : Adelp<br>\1993! 167 p. ; 22 cm.                                                                           | hi, y       | 1           | 0             |  |  |
| Amminist. del sistema                                       | 6 PUV0041637 *Pediatrics : official publication of the American academy of pediatrics Vol. 1, n. 1 (Jan.<br>1948)-                                                                                      | WS2<br>P44  | 2           | 2011- E 🔿     |  |  |
| sbnmarc: 2012-07-09 13:44:43<br>sbnweb: 2012-08-01 17:09:11 | 7 REA0041018 La *fine della grande illusione / Franco D'Egidio Wilano! : Sperling & Kupfer, \1998! XIII,<br>170 p.; 21 cm.                                                                              | WF<br>777.1 | 1           | 0             |  |  |
|                                                             | 8 CFI0064423 *Miguilim / João Guimarães Rosa ; prefazione di Antonio Tabucchi ; traduzione di Edoardo<br>Bizzarri Milano : Feltrinelli, 1984 135 p. ; 20 cm. N                                          | viii        | 1           | 0             |  |  |
|                                                             | 9 RAV0009054 *Urania N. 153 (8 giu. 1957) Milano : A. Mondadori, 11957) 20 cm. (( Quattordicinale<br>Numeraz. dei fasc. progressiva negli anni Fasc. monografi ci.                                      | VII         | 1           | 0             |  |  |
|                                                             | 10 VEA0066994 *Frammenti di storia padovana / Giuseppe Toffanin Padova : Programma, 11994! 212 p.<br>ill., 1 ritr. ; 25 cm.                                                                             | VI 9        | 1           | ΕO            |  |  |
|                                                             | 11         BVE0279942         *Aida : opera in four acts / Verdi ; Tancredi Pasero, bass \et al.! ; with Chorus of La Scala Ti           11         BVE0279942         *Stati Unitil: Columbia, \196.?! | ne. uuyy    | 987 1       | 0             |  |  |
|                                                             | 12 ANA0022291 5: Min-Proc Torino : UTET, c1984 X, 1424 p. ; 30 cm.                                                                                                    | uti         | 1           | 0             |  |  |
|                                                             | 13 SBW0000664 *caos calmo / Sandro Veronesi ; prefazione di Nanni Moretti 3 ed Milano : Mondadori,<br>2009 159 p. ; 21 cm                                                                               | up          | 1           | 0             |  |  |
|                                                             | 14 CUB0289033 *Freedom : (libertà) : un dramma dell'Africa d'oggi / questo dramma è stato scritto e prodotto<br>da un Milano : Tip. Igiesse, 1955                                                       | 0 u 8       | 1           | 0             |  |  |
|                                                             | 15 SBW0000654 <sup>*</sup> caos calmo / Sandro Veronesi ; prefazione di Nanni Moretti, - 3 ed Milano : Mondadori, 2009 159 p. ; 21 cm                                                                   | u           | 3           | 0             |  |  |
|                                                             | Elementi trovati: 186 Pagina: 1 di 13 Carica pagina: 2                                                                                                    |             |             |               |  |  |
|                                                             | Ordinamento Inventario Asc 💌                                                                                                    |             |             |               |  |  |
|                                                             | Inventari Esemplare Indietro                                                                                                    |             |             | ~             |  |  |

Figura 2 - Lista collocazioni

Attraverso la selezione esclusiva su radio button a destra della mappa e click sul bottone **Inventari** è possibile passare all'eventuale gestione degli inventari collegati. Cliccando sul bottone **Esemplare** è possibile passare ad esaminare la sua consistenza. E' possibile altresì richiedere l'ordinamento della lista degli stessi inventari.

|                                      | At - 93                |                     | mbient                     | te COLL                                       | AUDO (                                      | 71) - Po                     | lo SB       | W - SB              | N W        | eb |
|--------------------------------------|------------------------|---------------------|----------------------------|-----------------------------------------------|---------------------------------------------|------------------------------|-------------|---------------------|------------|----|
| Biblioteca: IC - Istituto Centr      | rale Per II Catalogo U | nico Delle Bibliote | che Utente: cars           | CO<br>ari di Collocazione                     | 2                                           |                              |             |                     | Logout     | *  |
| Interrogazione                       | Esame Collocazion      |                     | <u>oni</u> ~ Lista inventa | an di Conocazione                             | 3                                           |                              |             |                     |            |    |
| Acquisizioni                         | Biblioteca IC          | Istituto Centrale   | Per II Catalogo U          | Inico Delle Biblio                            | eche                                        | Onesia                       |             |                     |            |    |
| <ul> <li>Documento Fisico</li> </ul> | Elementi trovati: 1    |                     | Collocazione               | u o                                           |                                             | Bagina: 1 di 1               | cazione     |                     |            |    |
| Esame Collocazioni                   | Clement trovati.       | Pres                |                            |                                               |                                             | ragina. Turi                 |             |                     |            |    |
| Sezioni di Collocazioni              | Prg. Inventario        | Sequenza Inv.       | . Titolo di inve           | ntario                                        |                                             |                              |             |                     |            |    |
| Serie Inventariali                   | 1 23809                |                     | CUB028903                  | <sup>3</sup> *Freedom : (lib)<br>da un Milano | ertà) : un dramma :<br>: Tip. Igiesse, 1955 | dell'Africa d'oggi / qu<br>i | esto dramma | a è stato scritto i | e prodotto | ۲  |
| Codici di Provenienza                |                        | Possessori          | Disponibilità              | Colloc. Def.                                  | Modifica Inv.                               | Modifica Coll.               | Etichetta   | Indietro            |            |    |
| □ <u>Possessori</u>                  |                        |                     |                            |                                               |                                             |                              | <u> </u>    |                     |            |    |
| Modelli Etichette                    |                        |                     |                            |                                               |                                             |                              |             |                     |            |    |
| Configurazione                       |                        |                     |                            |                                               |                                             |                              |             |                     |            |    |
| Servizi                              |                        |                     |                            |                                               |                                             |                              |             |                     |            |    |
| Elaborazioni differite               |                        |                     |                            |                                               |                                             |                              |             |                     |            |    |
| Amminist. del sistema                |                        |                     |                            |                                               |                                             |                              |             |                     |            |    |
| sbnmarc: 2012-07-09 13:44:43         |                        |                     |                            |                                               |                                             |                              |             |                     |            |    |
| SUNNED. 2012-06-01 17:09.11          |                        |                     |                            |                                               |                                             |                              |             |                     |            |    |
|                                      |                        |                     |                            |                                               |                                             |                              |             |                     |            |    |
|                                      |                        |                     |                            |                                               |                                             |                              |             |                     |            |    |
|                                      |                        |                     |                            |                                               |                                             |                              |             |                     |            |    |
|                                      |                        |                     |                            |                                               |                                             |                              |             |                     |            |    |
|                                      |                        |                     |                            |                                               |                                             |                              |             |                     |            |    |
|                                      |                        |                     |                            |                                               |                                             |                              |             |                     |            |    |
|                                      |                        |                     |                            |                                               |                                             |                              |             |                     |            |    |
|                                      |                        |                     |                            |                                               |                                             |                              |             |                     |            |    |
|                                      |                        |                     |                            |                                               |                                             |                              |             |                     |            |    |
|                                      |                        |                     |                            |                                               |                                             |                              |             |                     |            |    |
|                                      |                        |                     |                            |                                               |                                             |                              |             |                     |            |    |

Figura 3 - Lista inventari di collocazione

Sulla mappa Lista inventari di collocazione (Figura 3 - Lista inventari di collocazione) sono disponibili, a seguito della selezione, tutti i bottoni funzionali relativi alla gestione dell'inventario:

- > **Possessori:** consente la gestione del Possessore e del legame con l'inventario;
- Colloc. def.:, consente di visualizzare l'eventuale collocazione definitiva di un inventario collocato in Sezione temporanea;
- > Modifica inv.: consente la gestione dei dati di inventario;
- > Modifica coll.: consente la gestione dei dati di collocazione;
- > Etichetta: consente la stampa dell'etichetta;
- > Disponibilità: consente l'esame della disponibilità ai servizi.

|                                      | A- 9 - 1                                        | Ambient                         | te COLLAUD                 | 0 (71) - Polo SB\          | N - SBN Web |
|--------------------------------------|-------------------------------------------------|---------------------------------|----------------------------|----------------------------|-------------|
| Biblioteca: IC - Istituto Centr      | rale Per II Catalogo Unic<br>Esame Collocazioni | o Delle Biblioteche Utente cars | sco                        |                            | Logout 🛄 💥  |
| Interrogazione     Acquisizioni      | Biblioteca IC                                   | stituto Centrale Per II Catalo  | go Unico Delle Biblioteche |                            |             |
| <ul> <li>Documento Eisico</li> </ul> | Dati di ricerca                                 |                                 |                            |                            |             |
| n Esame Collocazioni                 |                                                 | Collocazione                    |                            | Inventari                  |             |
| Sezioni di Collocazioni              |                                                 |                                 |                            |                            |             |
| Serie Inventariali                   | Serie                                           | V 0 (RFID                       | )                          |                            |             |
| <u>Codici di Provenienza</u>         | Elementi per blocco                             | 15                              | Ordinamento                | Collocazione discendente 💌 |             |
| Possessori                           |                                                 |                                 | Inv. Non Colloc.           | Cerca                      |             |
| Modelli Etichette                    |                                                 |                                 |                            |                            |             |
| Configurazione                       |                                                 |                                 |                            |                            |             |
| Servizi                              |                                                 |                                 |                            |                            |             |
| Elaborazioni differite               |                                                 |                                 |                            |                            |             |
| Amminist. del sistema                |                                                 |                                 |                            |                            |             |
| sbnmaro: 2012-07-09 13:44:43         |                                                 |                                 |                            |                            |             |
| sbnweb: 2012-08-01 17:09:11          |                                                 |                                 |                            |                            |             |
|                                      |                                                 |                                 |                            |                            |             |
|                                      |                                                 |                                 |                            |                            |             |
|                                      |                                                 |                                 |                            |                            |             |
|                                      |                                                 |                                 |                            |                            |             |
|                                      |                                                 |                                 |                            |                            |             |
|                                      |                                                 |                                 |                            |                            |             |
|                                      |                                                 |                                 |                            |                            |             |
|                                      |                                                 |                                 |                            |                            |             |
|                                      |                                                 |                                 |                            |                            |             |
|                                      |                                                 |                                 |                            |                            |             |
|                                      |                                                 |                                 |                            |                            |             |

Figura 4 - Esame collocazione da Inventari

Se si clicca sul folder **Inventari** (Figura 4 - Esame collocazione da Inventari) la funzione consente di effettuare la ricerca per numero di inventario o stringa RFID.

Il risultato della ricerca in questo caso è il dettaglio dell'inventario (Figura 5 - Esame inventario) sul quale sono disponibili le funzioni relative alla gestione dell'inventario (tasti **Modifica inv., Etichetta**) e all'esame della disponibilità ai servizi (tasto **Disponibilità**).

|                                | At Page                                 | Ambie                                            | nte C            | OLLAU           | DO (71)              | ) - Pa        | lo SBW - SBI                    | N Web         |  |
|--------------------------------|-----------------------------------------|--------------------------------------------------|------------------|-----------------|----------------------|---------------|---------------------------------|---------------|--|
| Biblioteca: IC - Istituto Cent | rale Per II Catalogo Unico              | Delle Biblioteche Utente:                        | carsco           |                 |                      |               | L                               | .ogout 🛄 💓    |  |
| Interrogazione                 | Esame Collocazioni > E                  | Esame Collocazioni > Esame Inventario            |                  |                 |                      |               |                                 |               |  |
| Acquisizioni                   | Biblioteca IC Is                        | tituto Centrale Per II Catalo                    | igo Unico Dell   | e Biblioteche   |                      |               |                                 |               |  |
| ▼ Documento Fisico             | Titolo                                  | CUB0289033 *Freedom :<br>Igiesse, 1955 8. p. 32. | (libertà) : un c | dramma dell'Afr | ica d'oggi / questo  | dramma è s    | tato scritto e prodotto da un M | lilano : Tip. |  |
| Esame Collocazioni             | Titolo di Collocazione                  | CUB0289033 *Freedom :                            | (libertà) : un d | ramma dell'Afri | ca d'oggi / questo ( | dramma è st   | ato scritto e prodotto da un M  | ilano : Tip.  |  |
| Sezioni di Collocazioni        | Inventario                              | 23809                                            |                  |                 |                      |               |                                 |               |  |
| D Codici di Provenienza        |                                         |                                                  |                  |                 |                      |               |                                 |               |  |
| <ul> <li>Possessori</li> </ul> | Precisazione del<br>volume              |                                                  |                  |                 |                      |               |                                 |               |  |
| <u>Modelli Etichette</u>       |                                         |                                                  |                  |                 |                      |               | .::                             |               |  |
| © Configurazione               | Collocazione                            | A u8                                             |                  |                 |                      |               |                                 |               |  |
| ► <u>Servizi</u>               | Situazione ammin.                       | collocato                                        |                  |                 | Data ingresso        |               | 11/10/2010                      |               |  |
| Elaborazioni differite         | Tipo Acquisizione                       | Acquisto                                         |                  |                 | Provenienza          |               | Editore                         |               |  |
| Amminist, del sistema          | Valore Inventariale                     | 20,00                                            | 1                |                 | Prezzo Reale         |               | 0,00                            |               |  |
| sbnmarc: 2012-07-09 13:44:43   | Tipo materiale                          | VOLUME MONOGRAF                                  | ICO              |                 | Stato di Conse       | rvazione      | Buono                           |               |  |
| sbnweb: 2012-08-0117:09:11     | Altro supporto                          |                                                  |                  |                 | Riproducibilità      |               |                                 |               |  |
|                                | Tipo digitalizzazione                   |                                                  |                  |                 | Disponibilità d      | a remoto      |                                 |               |  |
|                                | Tipo fruizione                          | Consultazione e Fotorip                          | roduzione        |                 | Motivo di non c      | lisponibilità |                                 |               |  |
|                                |                                         |                                                  |                  |                 | Fino al              |               |                                 |               |  |
|                                | Data di inserimento                     | 11/10/2010                                       |                  |                 | Data dell'ultim      | a variazione  | 24/08/2012                      |               |  |
|                                | Data per bollettino<br>nuove accessioni | 11/10/2010                                       |                  |                 |                      |               |                                 |               |  |
|                                |                                         |                                                  | lisponibilità    | Etichetta       | Modifica Inv.        | Indietro      |                                 |               |  |
|                                |                                         |                                                  |                  |                 |                      |               |                                 |               |  |
|                                |                                         |                                                  |                  |                 |                      |               |                                 |               |  |
|                                |                                         |                                                  |                  |                 |                      |               |                                 |               |  |
|                                |                                         |                                                  |                  |                 |                      |               |                                 |               |  |
|                                |                                         |                                                  |                  |                 |                      |               |                                 |               |  |

Figura 5 - Esame inventario

Sul pannello Inventari (Figura 4 - Esame collocazione da Inventari) il tasto **Inv. non Colloc.** porta alla prospettazione della lista sintetica degli inventari allo stato di 'precisati', ovvero non ancora collocati (Figura 6 – Lista inventari non collocati). La funzione può essere utilizzata per procedere alla

Versione 1.0 – 19/03/2013

ICCU

loro collocazione: infatti, effettuando dalla lista la selezione di un inventario tramite il tasto **Esame inv**., è possibile passare alla gestione dell'inventario stesso tramite il tasto funzionale **Modifica inv**. (Figura 7 - Esame inventario allo stato precisato).

|                                                              | X      |                                      | Ambiente COLLAUDO (71) - Polo SBW -                                                                                                    | - SBI      | N W           | eb      |
|--------------------------------------------------------------|--------|--------------------------------------|----------------------------------------------------------------------------------------------------|------------|---------------|---------|
| Biblioteca: IC - Istituto Centra                             | ale Pe | er II Catalogo Un<br>me Collocazioni | nico Delle Biblioteche Utente: carsco<br>I > Lista Inventari Nan Collocati                                                                                                    | <u>L</u>   | .ogout 🗖      | *       |
| Interrogazione                                               | Bibl   |                                      | Istituto Centrale Per II Catalogo I Inico Della Biblioteche                                                                                                    |            |               |         |
| Acquisizioni                                                 | Onei   |                                      |                                                                                                    |            |               |         |
| ▼ Documento Fisico                                           | Sen    | .e                                   |                                                                                                    |            |               |         |
| Esame Collocazioni                                           | Eler   | nenti trovati: 13                    | 39 Pagina: 1 di 90 Carica pagina: 2 >                                                                                                    |            |               |         |
| Sezioni di Collocazioni                                      | Prg.   | . Titolo di invent                   | ario                                                                                                    | Inventario | Prec.<br>Inv. |         |
| Serie Inventariali                                           | 1      | MIL0528686                           | 2 Milano : Centro studi energie alternative, 1981 249 p. ; 23 cm.                                                                                                    | 6          |               | 0       |
| Codici di Provenienza                                        | 2      | CFI0239513                           | *Selecta di opere di Aldo Andreotti Pisa : \s. n.l v. ; 24 cm. ((In testa al front.: Scuola normale superiore.                                                                       | 23         |               | $\circ$ |
| Possessori                                                   | 3      | RMS0009664                           | *Caos calmo / Sandro Veronesi Milano : Bompiani, 2006 451 p. ; 23 cm.                                                                                                    | 32         |               | 0       |
| □ <u>Modelli Etichette</u>                                   | 4      | SBW0000654                           | *caos calmo / Sandro Veronesi ; prefazione di Nanni Moretti 3 ed Milano : Mondadori, 2009 159 p. ; 21<br>cm                                                                          | 77         |               | 0       |
| <u>Configurazione</u>                                        | 5      | SBR0000169                           | *Caos calmo / Sandro Veronesi ; prefazione di Nanni Moretti 3 ed Milano : Mondadori, 2008 159 p. ; 21<br>cm                                                                          | 114        |               | 0       |
| ► <u>Servizi</u>                                             | 6      | RAV0179749                           | La *Divina Commedia / di Dante Alighieri . Il Canzoniere / di Francesco Petrarca, 1832 . L'Orlando f Venezia :<br>Antonelli, 1836                                                    | 123        |               | 0       |
| <u>Elaborazioni differite</u>                                | 7      | RAV0168969                           | *Glaser : *progettazione termoigrometrica delle pareti / M. De Trovato, A. Mazzon, - Palermo : Flaccovio, \1991!.<br>- 110 p. ; 25 cm. + 1 floppy disk, 3.5"                         | 201        |               | 0       |
| Altiliansi Gersisteria                                       | 8      | PAL0008911                           | 2: La *progettazione / autori vari Milano : Assoservizi, 1983 246 p. : tabelle ; 30 cm                                                                                               | 221        |               | 0       |
| sbnmarc: 2012-07-09 13:444.45<br>sbnweb: 2012-08-01 17:09:11 | 9      | SBW0006218                           | Le *Trombe                                                                                                    | 320        |               | 0       |
|                                                              | 10     | MIL0362176                           | *Vecchiano, un paese : lettere a Antonio Tabucchi / Claudio Di Scalzo ; prefazione di Antonio Tabucchi Milano<br>: Feltrinelli, 1997 94 p., \4! c. di tav. : ill. ; 22 cm.           | 345        |               | 0       |
|                                                              | 11     | CF10397952                           | *Storia di Bari : figure e vicende dell'epoca medioevale / Gerardo Cioffari ; foto: Beppe Gernone Bari : Centro<br>studi nicolaiani, 1998 443 p. : ill. ; 21 cm. ((Segue: Appendici. | 404        |               | 0       |
|                                                              | 12     | T000494277                           | 1 Torino : Einaudi, ©1969 XXVIII, 532 p. ; 20 cm.                                                                                                    | 666        | 1 v.          | 0       |
|                                                              | 13     | MOD0595777                           | La *memoria della citta : ricerca interdisciplinare sul centro storico di Reggio Emilia : Reggio Emi [S.I. : s.n.],<br>[1981?] (Reggio Emilia : Tecnograf)                           | 990        |               | 0       |
|                                                              | 14     | RMS0130340                           | *Grottaferrata : soltanto ieri / Gaetano Bettini Roma : [s.n.], c1983 (Roma : Tip. Imperia) 103 p. : ill. ; 25 cm.                                                                   | 1001       |               | $\circ$ |
|                                                              | 15     | BVEE040954                           | Il *ritratto di Milano, diuiso in tre libri, colorito da Carlo Torre, canonico dell'insigne basilica In Milano : per<br>Federico Agnelli scult. & stamp., 1674                       | 1023       |               | 0       |
|                                                              | Eler   | menti trovati: 13                    | 39 Pagina: 1 di 90 Carica pagina: 2 >                                                                                                    |            |               |         |
|                                                              |        |                                      | Esame Inv. Indietro                                                                                                    |            |               |         |
|                                                              |        |                                      |                                                                                                    |            |               |         |
|                                                              |        |                                      |                                                                                                    |            |               |         |

#### Figura 6 - Lista inventari non collocati

|                                      | A.                                                  | Ambiente                                                                          | COLLAUI                              | DO (71) - Po                   | olo SBW - SBN Web                      |
|--------------------------------------|-----------------------------------------------------|-----------------------------------------------------------------------------------|--------------------------------------|--------------------------------|----------------------------------------|
| Biblioteca: IC - Istituto Centr      | ale Per II Catalogo Unico<br>Esame Collocazioni > I | Delle Biblioteche Utente: carsco<br>ista Inventari Non Collocati > Esame I        | nventario                            |                                | Logout 🛄 💥                             |
| Interrogazione                       | Biblioteca IC Is                                    | tituto Centrale Per II Catalogo I Inico D                                         | elle Biblioteche                     |                                |                                        |
| Acquisizioni                         | Dibiloteca                                          | atolo centrale i el li catalogo chico D                                           | ene biblioteche                      |                                |                                        |
| <ul> <li>Documento Fisico</li> </ul> | Titolo                                              | MIL0362176 *Vecchiano, un paese :<br>Feltrinelli, 1997 94 p., \4! c. di tav. : il | lettere a Antonio Tab<br>I. ; 22 cm. | oucchi / Claudio Di Scalzo ; p | refazione di Antonio Tabucchi Milano : |
| Esame Collocazioni                   | Inventario                                          | 345                                                                               |                                      |                                |                                        |
| Sezioni di Collocazioni              |                                                     |                                                                                   |                                      |                                |                                        |
| Serie Inventariali                   | Precisazione del                                    |                                                                                   |                                      |                                |                                        |
| Codici di Provenienza                | volume                                              |                                                                                   |                                      |                                |                                        |
| Possessori                           | Situazione ammin.                                   | precisato                                                                         | ]                                    | Data ingresso                  | 01/01/1900                             |
| Modelli Etichette                    | Tipo Acquisizione                                   |                                                                                   | j                                    | Provenienza                    |                                        |
| Configurazione                       | Valore Inventariale                                 | 10,00                                                                             | 1                                    | Prezzo Reale                   | 0,00                                   |
| ► <u>Servizi</u>                     | Tipo materiale                                      | VOLUME MONOGRAFICO                                                                | 1                                    | Stato di Conservazione         | Buono                                  |
| Elaborazioni differite               | Altro supporto                                      |                                                                                   | 1                                    | Riproducibilità                |                                        |
| Amminist. del sistema                | Tipo digitalizzazione                               |                                                                                   | 1                                    | Disponibilità da remoto        |                                        |
| sbnmarc: 2012-07-09 13:44:43         | Tipo fruizione                                      | Consultazione, Prestito, Fotoriproc                                               | luzione                              | Motivo di non                  |                                        |
| sbnweb: 2012-08-01 17:09:11          |                                                     |                                                                                   |                                      | Eino al                        |                                        |
|                                      | Data di inserimento                                 | 03/03/2011                                                                        |                                      | Data dell'ultima<br>variazione | 07/03/2012                             |
|                                      | Data per bollettino<br>nuove accessioni             | 03/03/2011                                                                        |                                      |                                |                                        |
|                                      | Motivo del Carico                                   | Acquisto                                                                          | ]                                    |                                |                                        |
|                                      | Data di Carico                                      | 07/03/2012                                                                        |                                      | N° buono di carico 21          |                                        |
|                                      |                                                     | Disponibilité                                                                     | à Etichetta                          | Modifica Inv. Indietro         | ]                                      |
|                                      |                                                     |                                                                                   |                                      |                                |                                        |
|                                      |                                                     |                                                                                   |                                      |                                |                                        |
|                                      |                                                     |                                                                                   |                                      |                                |                                        |
|                                      |                                                     |                                                                                   |                                      |                                |                                        |
|                                      |                                                     |                                                                                   |                                      |                                |                                        |

Figura 7 - Esame inventario allo stato precisato